## How to open an IEA account

Go to the IEA website: <a href="https://www.iea.org/">https://www.iea.org/</a>

Click on the profile button (top right corner of the screen)

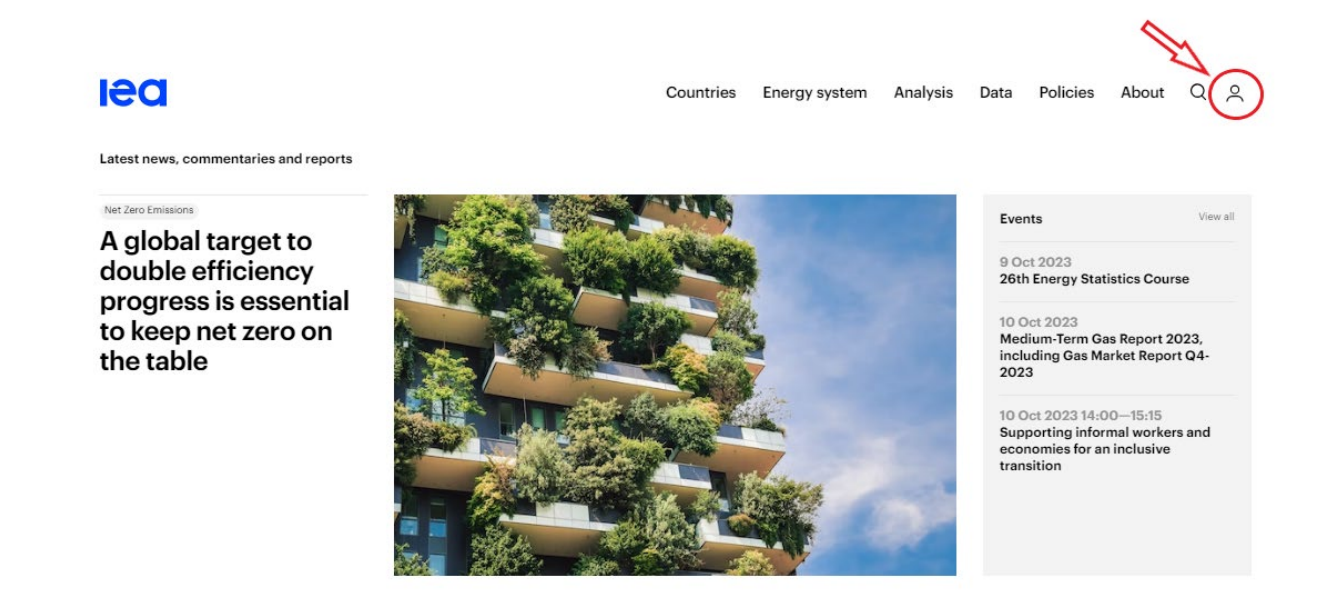

Click on 'Join for free' and fill in the requested information (fields marked with a star are mandatory):

| S      | ign In ×                                                                         |
|--------|----------------------------------------------------------------------------------|
| En     | nail *                                                                           |
| Pa     | ssword * Forgot password?                                                        |
| 0      | Remember me                                                                      |
|        | Sign in $\rightarrow$ I                                                          |
|        | Create an account                                                                |
| $\sim$ | Create a free IEA account to download our reports or subcribe to a paid service. |
| (      | Join for free Q+                                                                 |
|        |                                                                                  |

A verification email will be sent to you to finalise the set-up of your account.

Once your account is created and you are logged in, your initials will show in the profile button.